# 各種競技会Web登録マニュアル

0 はじめに

NISHIの「Web登録サービス」サイトにアクセスし、「ユーザー登録(無料)」を行います。

Web 登録サービスサイト URL https://nishi-nans21v.com/

※次のWebサイトのもリンクが貼ってあります。

□神奈川陸上競技協会 県高体連陸上専門部 → エントリーサイト
 □横浜市陸上競技協会 WEB 登録

(1)「ユーザー登録(無料)」クリックし、次に進んでください。

| NISHI <sub>®</sub> #xist ニシ・スポーツ                                                                                                    |                                                   |  |  |  |  |  |
|----------------------------------------------------------------------------------------------------|---------------------------------------------------|--|--|--|--|--|
| NISHI ARENA NETWORK SYSTEM 200<br>NISHI ARENA NETWORK SYSTEM 200<br>Web登録サービス                                                                                           |                                                   |  |  |  |  |  |
| 本サイトはインターネット経由で競技会に申し込みができるサービスです。<br>ご利用いただくには、ユーザー登録(無料)が必要です。<br>※対象の競技会が本サービス導入しているかについては、大会主催者にご確認ください。<br>※本サービスは、公益財団法人日本陸上競技連盟 JAAF-START(WEB会員登録)サービス とは異なります。 |                                                   |  |  |  |  |  |
| お知らせ                                                                                                    |                                                   |  |  |  |  |  |
| 【2022年2月28日(月)】<br>システムパージョンアップを実施しました。<br>詳細は、ログイン後のお知らせ欄をご確認ください。<br>なお「バスワードを表示する」にチェックを付けても<br>表示されない場合は、ご利用ブラウザの履歴を削除し<br>てからお試しください。                              | メールアドレス [<br>パスワード<br>ロバスワードを表示する<br>ログイン         |  |  |  |  |  |
| ■本サイトへのお問い合わせはこちら■<br>※電話での問い合わせは行っておりません。                                                                                                    | ユーザー登録(無料)<br>パスワードを忘れた方はこちら<br><u>本サイトのご利用方法</u> |  |  |  |  |  |
|                                                                                                    |                                                   |  |  |  |  |  |

(2)必要事項を入力して「次へ」をクリックしてください。(「次へ」)は画面右下にあります)

◆ここで登録した、「メールアドレス」と「パスワード」が次回のログインで必要になります。また、「メールアドレス」は通常使用していて、PCからのメールを受信できるアドレスを登録してください。

# 「「「「「「」」」を登録サービス

| <u>ユーザー<b>情報入力</b></u><br>*: 入力必須                     |                     |
|-------------------------------------------------------|---------------------|
| 団体名・チーム名 正式名称                                         | 例:学校法人二シ高等学校        |
| 団体名・チーム名 略称(全角 7文字程度) <b>*</b>                        | <br>例:二シ高           |
| 団体名・チーム名 略称カナ(半角20文字程度)                               |                     |
| 団体名・チーム名 英字                                           | 例:Nishi High School |
| 登録都道府県 <b>*</b><br>国籍 <b>*</b>                        | <br>北海道 ✔<br>例:JPN  |
| 郵便番号(ハイフンなし7桁数字)<br>所在地                               |                     |
|                                                       |                     |
| 連絡先電話番号(ハイフンなし)                                       |                     |
| メールアドレス *<br>メールアドレス(確認用) *                           |                     |
| 新ログインパスワード *                                          | <br>ロバスワードを表示する     |
| 新ログインバスワード(確認用) *<br>【ご注意】<br>※次回アクセスの際は、TOPページからアカウン |                     |

(3) 画面右下にある「登録」をクリックして完了です。

<u>ユーザー登録は初回のみの作業</u>となります。2回目以降は登録したメールアドレスとパスワードでログインをして、Web 登録作業を行ってください。

### 1 ログインと所属選手の一括登録

(1)「メールアドレス」と「パスワード」でログインします。

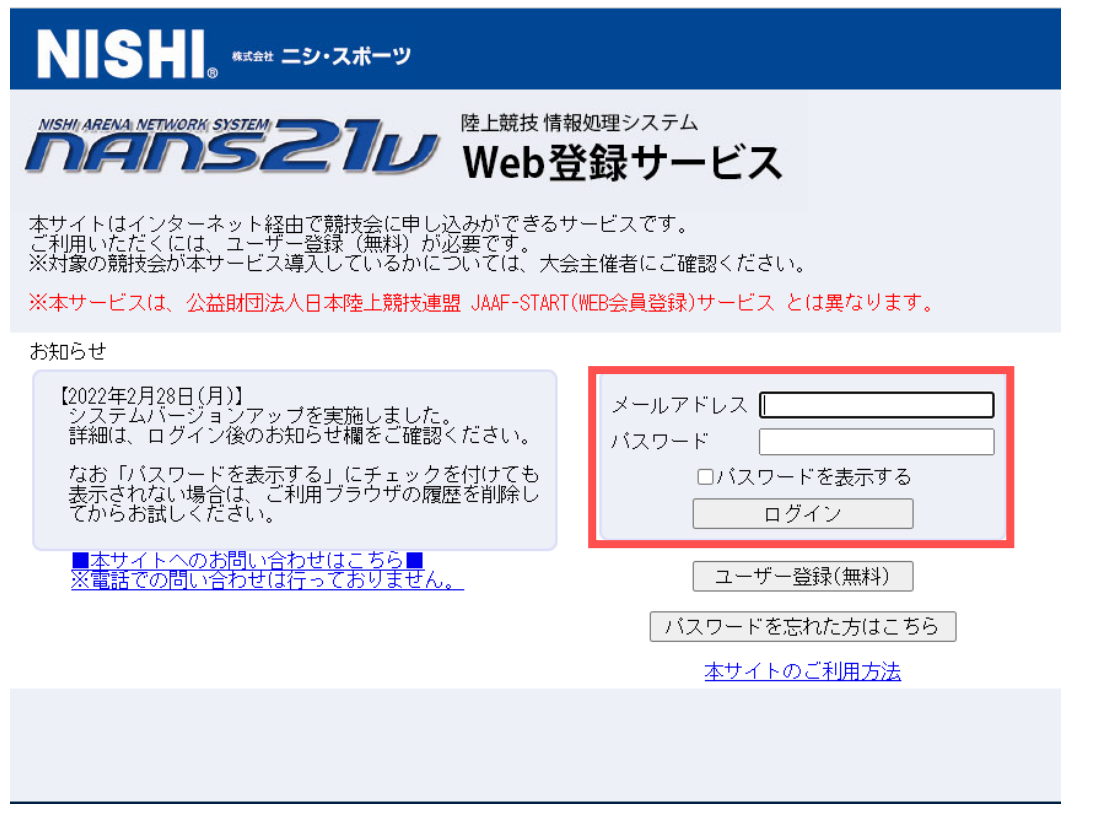

(2)所属選手を一括登録します。(必要に応じて行ってください。)

※大会エントリーの所で、選手をその都度入力することもできますが、エクセルシートで一括エントリーすることができないので、WEB 画面上でいちいち入力しなければならず、予め所属選手を一括登録しておくことをお勧めいたします。

<手順1> ①「競技者の登録・修正」をクリックします。

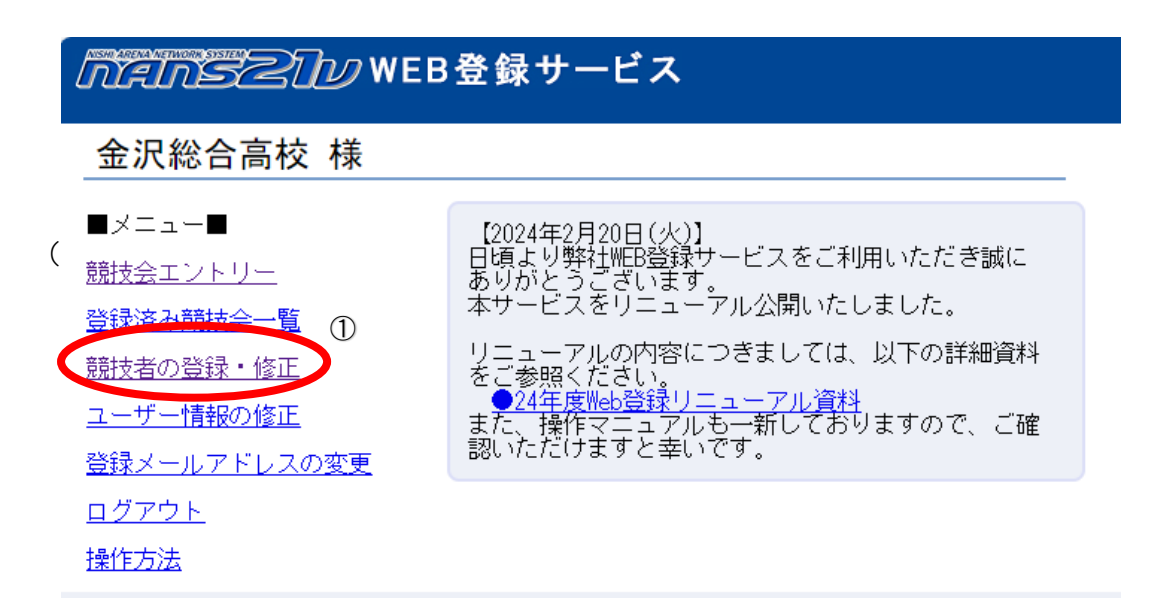

<手順2> ②「データ出力」ボタンを押し、競技者登録用. CSV ファイルをダウンロードします。

| ΓΫ́,   | eln'   | 321) | ∕₩EB叠 | き録サービス   |           |          |                |     |
|--------|--------|------|-------|----------|-----------|----------|----------------|-----|
| 년<br>姓 | ਮ<br>名 | 英字   | 性別    | 生年月日(西暦) | 団体区分・学年   | JAAF ID  | 登録地区<br>(都道府県) | 国籍  |
|        |        |      |       |          |           |          |                |     |
|        |        |      |       |          |           |          |                |     |
|        |        |      |       |          |           |          |                |     |
|        |        |      |       |          |           |          |                |     |
|        |        |      |       |          |           |          |                |     |
|        |        |      |       |          |           |          |                |     |
|        |        |      |       |          |           |          |                |     |
|        |        |      |       |          |           |          |                |     |
|        |        |      |       |          | 0         |          |                |     |
|        |        |      |       |          | C         |          |                |     |
| Ē      | ĘЗ     |      |       |          | 「山际」 データ出 | カニー・チュ全録 | 新規登録 修正        | 削 除 |

#### <手順3> CSV ファイルの必要事項を記入して保存します。

| ファイ<br>[<br>助!<br>ク! | ル<br>(1)<br>(1)<br>(1)<br>(1)<br>(1)<br>(1)<br>(1)<br>(1) | 1単人 ハ<br>游ゴシック<br>B I | <br>U_ ~   ⊞<br>5 |         | -> A^ A`<br>-> A^ A`<br>->   <sup>7</sup> / <sub>2</sub> -> |                                                           | 目19912 開始<br>三 <sup>8</sup> 27 ~<br>三 ←三 →三<br>配置 |         | Acrobat<br>標準<br><sup>21</sup> ~ % !<br>50 - %<br>数値 | <ul> <li>✓</li> <li>■ 条(</li> <li>●</li> <li>●&lt;</li></ul> | 件付き書式 〜<br>-ブルとして書式<br>いのスタイル 〜<br>スタイル | 設定 ~ | 田 挿入 ~       | ∑ ~ 2v<br>▼ ~ ∕<br>≪ ~<br>編集 | <ul> <li></li></ul> | アド<br>イン<br>アドイン | 7 |
|----------------------|-----------------------------------------------------------|-----------------------|-------------------|---------|-------------------------------------------------------------|-----------------------------------------------------------|---------------------------------------------------|---------|------------------------------------------------------|----------------------------------------------------------------------------------------------------|-----------------------------------------|------|--------------|------------------------------|---------------------|------------------|---|
| AI                   | A                                                         | B                     | C                 | D       | E                                                           | F                                                         | G                                                 | Н       | I                                                    | J                                                                                                    | К                                       | L    | М            | N                            | 0                   | P                |   |
| 1                    | ナンバー                                                      | JAAF ID               | 氏名(姓              | ) 氏名(名) | 登録番号                                                        | フリガナ                                                      | フリガナ                                              | 英字(姓)   | 英字(名)                                                | 国籍                                                                                                    | 性別                                      | 登録都道 | M<br>M 登録都道M | 存団体UID                       | 団体ID                | 団体名              |   |
| 2                    |                                                           | 1.37E+08              | 曾澤                | 塁       |                                                             | ፖብታ ባ                                                     | 14 A                                              | AIZAWA  | Rui                                                  | JPN                                                                                                    | 男性                                      | 1    | 4            |                              |                     |                  |   |
| 3                    |                                                           | 1.37E+08              | 廣瀬                | 健吾      |                                                             | ይ<br>በ ተ<br>በ ተ<br>በ ተ<br>በ ተ<br>በ ተ<br>በ ተ<br>በ ተ<br>በ ተ | ケンコ゛                                              | HIROSE  | Kengo                                                | JPN                                                                                                    | 男性                                      | 1    | 4            |                              |                     |                  |   |
| 4                    |                                                           | 2E+08                 | 石田                | 祐生      |                                                             | イシダ                                                       | ユウキ                                               | ISHIDA  | Yuki                                                 | JPN                                                                                                    | 男性                                      | 1    | 4            |                              |                     |                  |   |
| 5                    |                                                           | 2E+08                 | 松尾                | 真吾      |                                                             | <b>२</b> ७४                                               | ýya°                                              | MATSUO  | Shingo                                               | JPN                                                                                                    | 男性                                      | 1    | 4            |                              |                     |                  |   |
| 6                    |                                                           | 2E+08                 | 佐藤                | 蒼空      |                                                             | <u> </u>                                                  | 75                                                | SATO    | Sora                                                 | JPN                                                                                                    | 男性                                      | 1    | 4            |                              |                     |                  |   |
| 7                    |                                                           | 2E+08                 | 安藤                | 和樹      |                                                             | アント・ウ                                                     | カス゜キ                                              | ANDO    | Kazuki                                               | JPN                                                                                                    | 男性                                      | 1    | 4            |                              |                     |                  |   |
| 8                    |                                                           | 2E+08                 | 小林                | 丞       |                                                             | コパヤシ                                                      | ジョウ                                               | KOBAYAS | Јуо                                                  | JPN                                                                                                    | 男性                                      | 1    | 4            |                              |                     |                  |   |
| 9                    |                                                           | 2E+08                 | 鈴木                | 拓海      |                                                             | スス°キ                                                      | タクミ                                               | SUZUKI  | Takumi                                               | JPN                                                                                                    | 男性                                      | 1    | 4            |                              |                     |                  |   |
| 10                   |                                                           | 1.36E+08              | 佐藤                | 綾奈      |                                                             | <u> </u>                                                  | アヤナ                                               | SATO    | Ayana                                                | JPN                                                                                                    | 女性                                      | 1    | 4            |                              |                     |                  |   |
| 11                   |                                                           | 1.37E+08              | 湯本                | 悠佳      |                                                             | ±₽                                                        | ハルカ                                               | YUMOTO  | Haruka                                               | JPN                                                                                                    | 女性                                      | 1    | 4            |                              |                     |                  |   |
| 12                   |                                                           |                       |                   |         |                                                             |                                                           |                                                   |         |                                                      |                                                                                                    |                                         |      |              |                              |                     |                  |   |

入力する項目は、JAAF の登録に準じておりますが、以下に示していない箇所は空欄で構いません。

ロナンバー・・・・・必要に応じて記入してください。高体連、市陸協、県陸協でナンバーが違う場合は要項を読んで必要な ナンバーを記入してください。また、大会によってはナンバーを主催で振る場合がありますので、その場合 は空欄にしておいてください。

□JAAF ID·····必要に応じて記入してください。

□氏名(姓)・・・・必須

□氏名(名)・・・・必須

□登録番号・・・・・必要に応じて記入してください。

□フリガナ(姓)・・・・必須 ※半角のカタカナです。

- □フリガナ(名)・・・・必須 ※半角のカタカナです。
- □英字(姓)・・・・・必須 ※全て大文字です。
- □英字(名)・・・・・必須 ※先頭が大文字であとは小文字です。
- □国籍・・・・・必須
- 口性別・・・・・・必須 ※男性、女性と記入してください。
- 口都道府県番号・・・必須 ※半角で14と記入してください。
- □生年月日・・・・・西暦の〇〇〇〇/◇◇/△△で記入して下さい。
- □学年・・・・・・必須 ※年はつけないで算用数字のみ記入してください。
- 口団体区分・・・・・必須 ※高校と記入してください。
- <手順4> ③「一括登録」ボタンを押して、アップロード画面に移行し、④「ファイルの選択」ボタンを押して 競技者登録用. CSV をアップロードします。

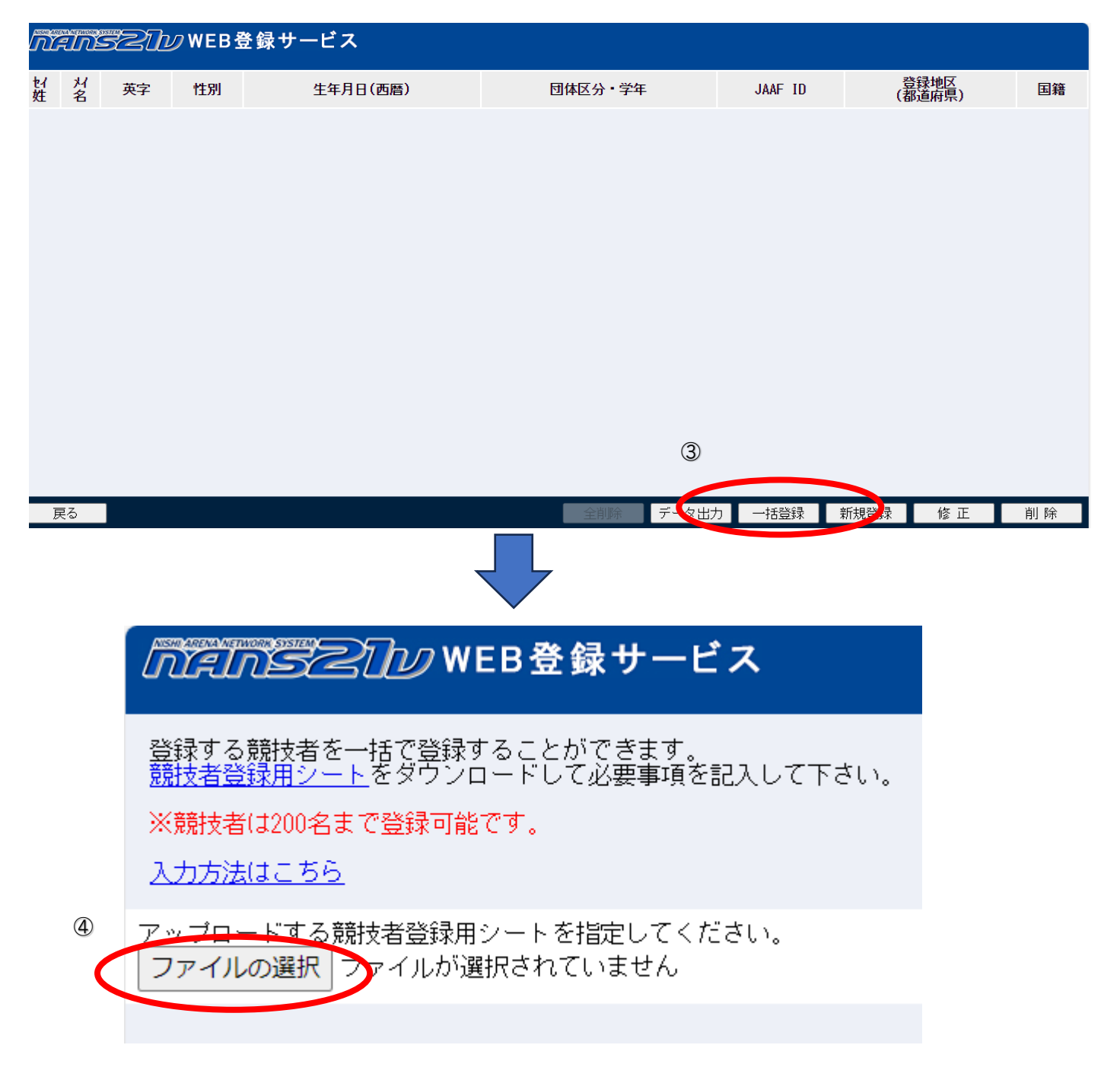

<手順4> ⑤登録ボタンを押して、⑥「〇〇件の登録が完了しました。」というメッセージが出たら登録完了です。

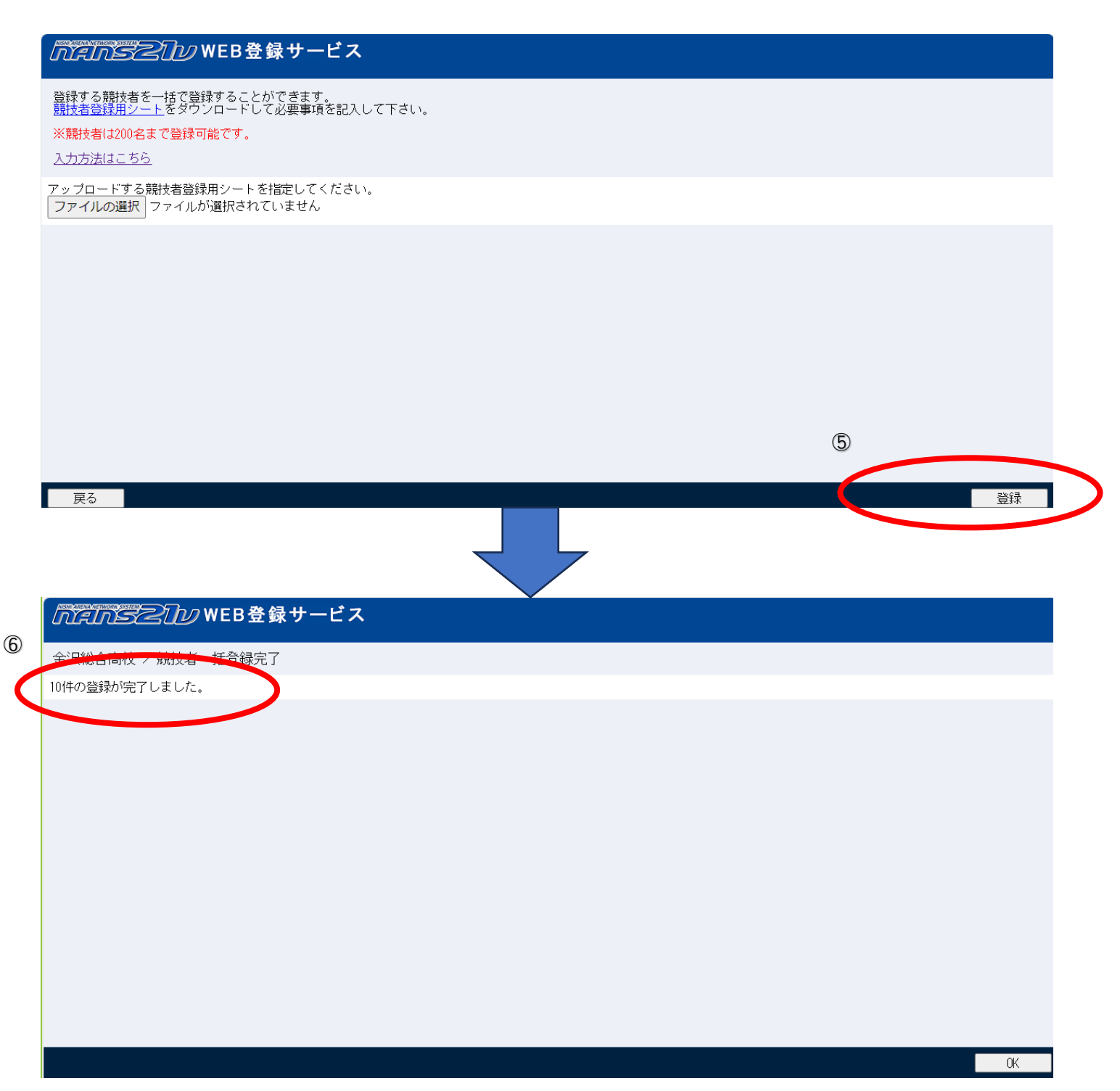

| <b>2 競技会</b> へ                                                                                   | 、のエントリー方法                   |                                                                                                    |
|--------------------------------------------------------------------------------------------------|-----------------------------|----------------------------------------------------------------------------------------------------|
| (1)競技会に                                                                                          | エントリーします。                   |                                                                                                    |
| Ĺ                                                                                                | NANSZIW WEB                 | 登録サービス                                                                                             |
|                                                                                                  | 三浦学苑高 様                     |                                                                                                    |
| 第<br>第<br>第<br>章<br>王<br>王<br>王<br>王<br>王<br>王<br>王<br>王<br>王<br>王<br>王<br>王<br>王<br>王<br>王<br>王 | ■メニュー■<br>                  | 【2022年2月28日(月)】<br>以下の機能をリリース致しました。<br>・ <u>機能改善資料</u><br>また、マニュアルを一新しています。<br>詳しくは「操作方法」をご確認ください。 |
| h                                                                                                | <u>泉作方法</u><br><u> 操作方法</u> |                                                                                                    |

- (2)競技会一覧から対象の競技会を選択してエントリーボタンをクリックする。
- ◆様々な競技会が出てくるので間違えないように注意してください。「都道府県で絞り込み」で「神奈川」を選択すると探しや すくなります。

|                                                                                                    | 「今之」」))WEB登録サービス                                                                                                    | ▼ 都道府県で絞り込 > 神奈川 >                                                                               |
|----------------------------------------------------------------------------------------------------|----------------------------------------------------------------------------------------------------|--------------------------------------------------------------------------------------------------|
|                                                                                                    | 境技会一覧                                                                                                    | List of competitions                                                                             |
| -[] 20                                                                                                    | 21年横浜市民陸上競技大会 一般の部                                                                                                    | x>>0-                                                                                            |
| ○ 開催                                                                                                    | <b>経日</b> 2021年04月10日(土)~2021年04月18日(日) 📲 エン                                                                                                    | <b>トリー期間</b> 2021年03月11日 (木) ~2021年03月23日 (…                                                     |
| () 開催                                                                                                    | <b>進地</b> 横浜市三ツ沢公園陸上競技場                                                                                                    | · · · · · · · · · · · · · · · · · · ·                                                            |
|                                                                                                    | 21年構浜市民陸上競技大会 高校の部                                                                                                    | エントリー                                                                                            |
|                                                                                                    |                                                                                                    |                                                                                                  |
| ◯ 開催地                                                                                                    | 橫浜市三ツ沢公園陸上競技場                                                                                                    | <u> </u>                                                                                         |
| ┨ 第69回相                                                                                                    | ]模原市陸上競技公認記録会                                                                                                    | -עאכד                                                                                            |
|                                                                                                    |                                                                                                    |                                                                                                  |
| 🕒 開催日                                                                                                    | 2022年04月17日(日)~2022年04月17日(日)                                                                                                    | エントリー期間 2022年03月07日(月)~2022年03月23日(…                                                             |
| <ul> <li>· 開催日</li> <li>· 開催地</li> </ul>                                                                                                    | 2022年04月17日(日)~2022年04月17日(日) - 1<br>相摸原ギオンスタジアム                                                                                                    | エントリー期間 2022年03月07日(月)〜2022年03月23日(…<br>詳しく見る ♥                                                  |
| <ul> <li>○開催日</li> <li>●開催地</li> <li>①第60回神3</li> </ul>                                                                                                    | 2022年04月17日(日)~2022年04月17日(日)<br>相模原ギオンスタジアム<br>奈川県高等学校総合体育大会中地区予選会                                                                                                    | エントリー期間 2022年03月07日(月)〜2022年03月23日(…<br>詳しく見る ●<br>エントリー                                         |
| <ul> <li>開催日</li> <li>開催地</li> <li>第60回神気</li> <li>「開催日</li> </ul>                                                                                                    | 2022年04月17日(日)~2022年04月17日(日)       ・         相摸原ギオンスタジアム         第川県高等学校総合体育大会中地区予選会         2022年04月30日(土)~2022年05月01日(日)                                                    | エントリー期間 2022年03月07日(月)~2022年03月23日(…<br>詳しく見る ●<br>エントリー期間 2022年03月01日(火)~2022年04月18日(…          |
| <ul> <li>○開催日</li> <li>●開催地</li> <li>●開催地</li> <li>●開催日</li> <li>○開催日</li> <li>●開催地</li> </ul>                                                                                  | 2022年04月17日(日)~2022年04月17日(日)<br>相摸原ギオンスタジアム<br>奈川県高等学校総合体育大会中地区予選会<br>2022年04月30日(土)~2022年05月01日(日)<br>県立スポーツセンター陸上競技場                                                        | エントリー期間 2022年03月07日(月)~2022年03月23日(…<br>詳しく見る ●<br>エントリー期間 2022年03月01日(火)~2022年04月18日(…          |
| <ul> <li>○開催日</li> <li>●開催地</li> <li>第60回神気</li> <li>○開催日</li> <li>●開催地</li> <li>○開催日</li> <li>●開催地</li> <li>●開催地</li> <li>●開催地</li> </ul>                                      | 2022年04月17日(日)~2022年04月17日(日)<br>相模原ギオンスタジアム<br>会川県高等学校総合体育大会中地区予選会<br>2022年04月30日(土)~2022年05月01日(日)<br>県立スポーツセンター陸上競技場<br>建模原市民陸上競技選手権大会                                      | エントリー期間 2022年03月07日(月)~2022年03月23日(…<br>詳しく見る ●<br>エントリー期間 2022年03月01日(火)~2022年04月18日(…<br>エントリー |
| <ul> <li>○ 開催日</li> <li>● 開催地</li> <li>● 開催地</li> <li>● 開催日</li> <li>● 開催日</li> <li>● 開催地</li> <li>● 開催地</li> <li>● 開催地</li> <li>● 開催日</li> <li>● 開催日</li> <li>● 開催日</li> </ul> | 2022年04月17日(日)~2022年04月17日(日)<br>相関原ギオンスタジアム<br>奈川県高等学校総合体育大会中地区予選会<br>2022年04月30日(土)~2022年05月01日(日)<br>県立スポーツセンター陸上競技場<br>建 原市民陸上競技選手権大会<br>2022年05月14日(土)~2022年06月05日(日)<br> | エントリー期間 2022年03月07日(月)~2022年03月23日(…<br>詳しく見る ●<br>エントリー期間 2022年03月01日(火)~2022年04月18日(…<br>エントリー |

(3)「一覧から選択して登録する」をクリックしてご自分の所属団体を選択して下さい。ただし、所属団体が見つからない場合は、「新しく所属を登録する」をクリックして団体情報を入力してください。

| MANSZ     | <u> がにいちろし</u> WEB登録サービス                |                       |               |  |  |  |  |
|-----------|-----------------------------------------|-----------------------|---------------|--|--|--|--|
| 💉 所属選択    | ✗ 所属選択 第60回神奈川県高等学校総合体育大会中地区予選会 Belongs |                       |               |  |  |  |  |
| () 一覧にお客様 | の団体名がある場合は、選択して「一覧か                     | ら選択して登録する」ボタンを押して下さい。 |               |  |  |  |  |
| 所属一覧      |                                         | 所属検索                  | Q 所属検索        |  |  |  |  |
|           | -۴                                      | 所属団体名                 |               |  |  |  |  |
|           |                                         |                       |               |  |  |  |  |
|           |                                         |                       |               |  |  |  |  |
|           |                                         |                       |               |  |  |  |  |
|           |                                         |                       |               |  |  |  |  |
|           |                                         |                       |               |  |  |  |  |
|           |                                         |                       |               |  |  |  |  |
|           |                                         |                       |               |  |  |  |  |
|           |                                         |                       |               |  |  |  |  |
|           |                                         |                       |               |  |  |  |  |
|           |                                         |                       |               |  |  |  |  |
| ĒA        |                                         | 新しく所屋を登録する、           | 一覧から選択して登録する、 |  |  |  |  |
| <u> </u>  |                                         | 和して加震を立まする            | 見かり進伏して豆稼りる   |  |  |  |  |

(4)主催者が用意したファイルをダウンロードしてください。

※高体連申込一覧表は、公印を押して大会本部に送付する書類なので必ずダウンロードして必要事項を記入してください。

| NANSZID WEB 🛱                               | 金沢総合高校                                            |                                    |
|---------------------------------------------|---------------------------------------------------|------------------------------------|
| 💉 競技者 【金沢総合】 2024年第1回横浜市記                   | 绿会                                                | Personal events                    |
| 【配布】 <mark>全てダウンロード</mark><br>高体連申込一覧表.xlsx | 【参加費】 ∨競技者単位を使用                                   | 費用に関しては主催者様にお問い合わせをお願いします。         |
|                                             | プログラム購入費: 0 円                                     | 参加費: <b>0</b> 円                    |
|                                             |                                                   | 合計: 0円                             |
|                                             |                                                   | 詳細                                 |
| が         炭語名         国籍                    | 性別         学年<br>(生年)         参加競技1         参加競技2 | 参加競技3 参加競技4 参加競技5 参加費計<br>(個人種目のみ) |
| エントリーされていません。                               |                                                   |                                    |
|                                             |                                                   |                                    |
|                                             |                                                   |                                    |
|                                             |                                                   |                                    |
|                                             |                                                   |                                    |
|                                             |                                                   |                                    |
| メニュー 〉 チーム 〉 競技者コピー                         | 申込一覧表 エントリー解除 編集                                  | ましん エントリーする                        |

(5)「編集」ボタンをクリックしてください。

| WEB 🗄                                                                               | 録サービス                  | 金沢総合高校                             |  |  |  |
|-------------------------------------------------------------------------------------|------------------------|------------------------------------|--|--|--|
| ▶ 競技者 【金沢総合】 2024年第1回横浜市                                                            | 記録会                    | Personal events                    |  |  |  |
| 【配布】 全てダウンロード<br>高体連申込一覧表.xlsx                                                      | 【参加費】 ∨競技者単位を使用        | 費用に関しては主催者様にお問い合わせをお願いします。         |  |  |  |
|                                                                                     | プログラム購入費: 0円           | 参加費: 0 円                           |  |  |  |
|                                                                                     |                        | 合計:0円                              |  |  |  |
|                                                                                     |                        | 詳細                                 |  |  |  |
| か         炭         炭         国籍           ナンバー         競技者名         英語名         国籍 | 性別   学年  参加競技1   参加競技2 | 参加競技3 参加競技4 参加競技5 参加費計<br>(個人種目のみ) |  |  |  |
| エントリーされていません。                                                                       |                        |                                    |  |  |  |
|                                                                                     |                        |                                    |  |  |  |
|                                                                                     |                        |                                    |  |  |  |
|                                                                                     |                        |                                    |  |  |  |
|                                                                                     |                        |                                    |  |  |  |
|                                                                                     |                        |                                    |  |  |  |
| メニュー〉 チーム〉 競技者コピー                                                                   | 申込一覧表 エントリー解除 編        | 集 エントリーする                          |  |  |  |
| (6)「新規登録」ボタンをクリックします。                                                               |                        |                                    |  |  |  |

|                                                             |                       | 金沢総合高校             |                        |
|-------------------------------------------------------------|-----------------------|--------------------|------------------------|
| 💉 競技者 【金沢総合】 2024年第1回横浜市記                                   | 绿会                    |                    | 編集モード                  |
| 【配布】 <mark>全てダウンロード</mark><br>高体連申込一覧表,xlsx                 | 【参加費】<br>プログラム購入部数: 0 | 費用に関しては主催者様に       | お問い合わせをお願いします。         |
|                                                             | プログラム購入費 : 0円         | 参加費: <b>0</b> 円    |                        |
|                                                             |                       | 合計: <b>0</b> 円     |                        |
|                                                             |                       |                    | 詳細                     |
| ナンバー か 英語名 国籍<br>競技者名 5000000000000000000000000000000000000 |                       | 加競技2  参加競技3  参加競技4 | 参加競技5 参加費計<br>(個人種目のみ) |
| エントリーされていません。                                               |                       |                    |                        |
|                                                             |                       |                    |                        |
|                                                             |                       |                    | - 12                   |
|                                                             |                       |                    |                        |
|                                                             |                       |                    |                        |
|                                                             |                       |                    |                        |
| 戻る〉 競技者コピー                                                  | 新規登録                  | 修正 削除              | 一時保存                   |
|                                                             |                       |                    |                        |

## (7)事前に登録しておいた生徒の一覧が表示されます。

| エントリー情報               |         |    |                            |           |               |      |    |      |      |          |
|-----------------------|---------|----|----------------------------|-----------|---------------|------|----|------|------|----------|
| *:入力必須                |         |    |                            |           | ☑列を固定する       |      |    |      |      |          |
| NO ナンバ <sup>*</sup> - | 競技者名-姓* | 名* | フリカ゛ナーセイ                   | XI        | 英語表記          | 性別 * | 学年 | 生年   | 月日   | JAAF     |
| クリア 1                 | 曾澤      | 塁  | <u></u> ፖተቻ <sup>*</sup> ፓ | ] JIA     | AIZAWA Rui    | 男、   |    | 2006 | 1117 | 13687503 |
| クリア 2                 | 廣瀬      | 健吾 | נטע                        | ケンコ゛      | HIROSE Kengo  | 男、   | )  | 2007 | 0311 | 13715172 |
| クリア 3                 | 石田      | 祐生 | 1>9                        | 10‡       | ISHIDA Yuki   | 男、   |    | 2007 | 0407 | 20009460 |
| クリア 4                 | 松尾      | 真吾 | לעיד                       | درد)      | MATSUO Shingo | 男、   | ·  | 2007 | 0901 | 20009460 |
| クリア 5                 | 佐藤      | 蒼空 | ቻኑኃ                        | <u>ال</u> | SATO Sora     | 男、   |    | 2007 | 1005 | 20009460 |
| クリア 6                 | 安藤      | 和樹 | アント゛ゥ                      | <u> </u>  | ANDO Kazuki   | 男、   | •  | 2007 | 1011 | 20009459 |
| クリア 7                 | 小林      | 丞  | לא יאכ                     | לב "ל     | KOBAYASHI Jyo | 男、   |    | 2007 | 1120 | 20009459 |
| クリア 8                 | 鈴木      | 拓海 | المراجع                    | 972       | SUZUKI Takumi | 男、   | •  | 2007 | 1213 | 20009456 |
|                       |         |    |                            |           |               |      | _  |      |      |          |

#### (8)出場する選手のみ種目を選択し、資格記録を入力してください。

※県総体・県新人の各地区予選の申込の際、シード選手は申込期日までの公認最高記録を記入します!

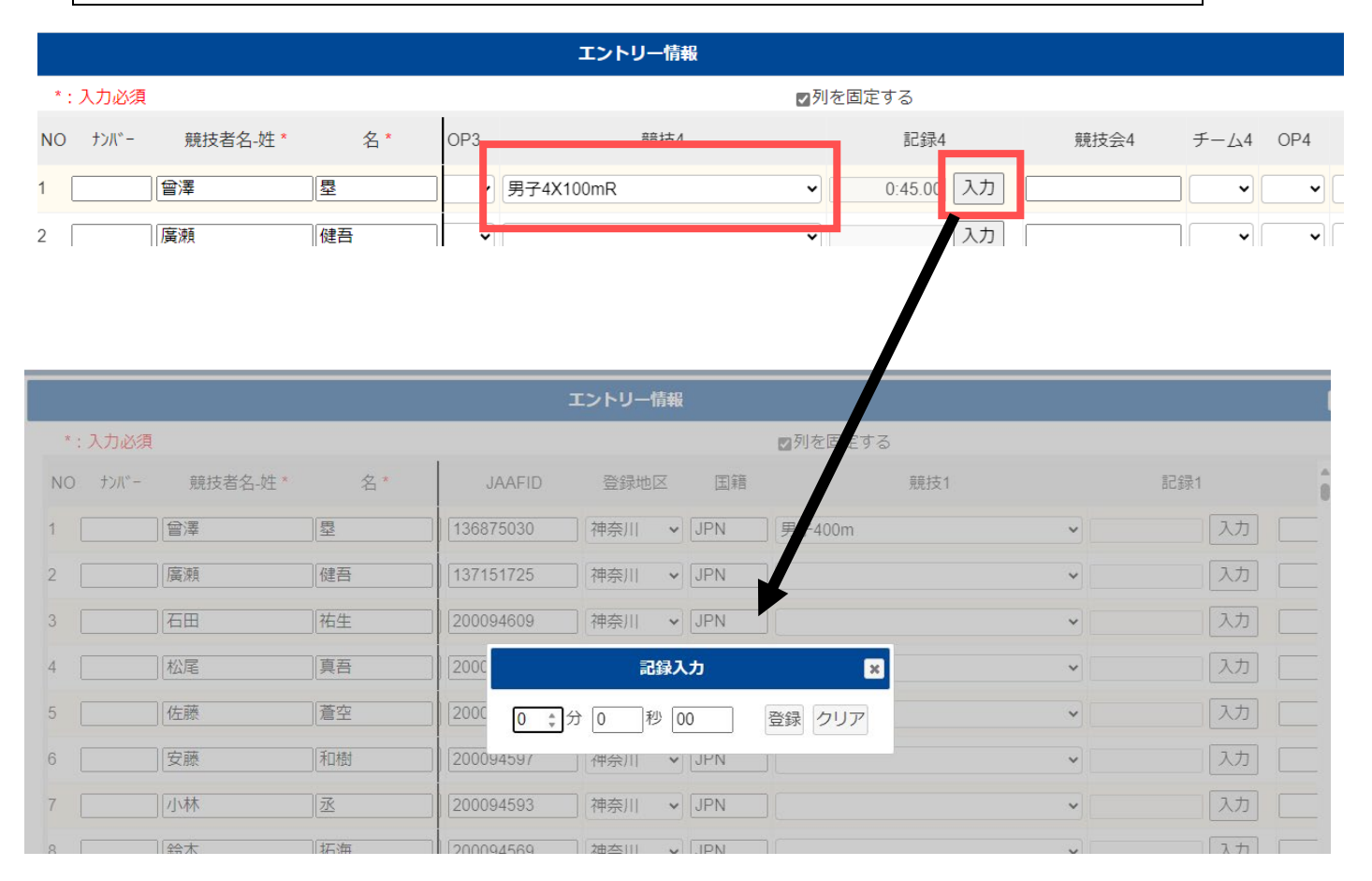

(9)リレーを含め最大 5 種目しか選択できませんので、6 種目以上になるときは、2 段に分けて記入してください。その際、ナ ンバーから国籍まで同じように入力してください。

| 10 0 湯本 悠佳 | 女 🗸 3 2007 0326 | ] 136978943    神奈川                        |
|------------|-----------------|-------------------------------------------|
| 11 湯本 悠佳   | 女 • 3 2007 0326 | 〕<br>136978943 神奈川 → JPN 女子ハンマー投(4.000kg) |

(9)全ての出場選手の種目と資格記録が入力できたら「一時保存」をクリックします。

| NANSZIN WEB 🗄                  | 金沢総合高校                |                                    |  |  |  |  |
|--------------------------------|-----------------------|------------------------------------|--|--|--|--|
| 🏂 競技者 【金沢総合】 2024年第1回横浜市記録     | 編集モード                 |                                    |  |  |  |  |
| 【配布】 全てダウンロード<br>高体連申込一覧表.xlsx | 【参加費】<br>プログラム購入部数: 0 | 費用に関しては主催者様にお問い合わせをお願いします。         |  |  |  |  |
|                                | プログラム購入費 : 0円         | 参加費: <b>0</b> 円                    |  |  |  |  |
|                                |                       | 合計:0円                              |  |  |  |  |
|                                |                       | 詳細                                 |  |  |  |  |
| ナンバー か 英語名 国籍<br>競技者名 英語名 国籍   |                       | 参加競技3 参加競技4 参加競技5 参加費計<br>(個人種目のみ) |  |  |  |  |
| エントリーされていません。                  |                       |                                    |  |  |  |  |
|                                |                       |                                    |  |  |  |  |
|                                |                       | 【添付】 アップロード                        |  |  |  |  |
|                                |                       |                                    |  |  |  |  |
| 戻る〉 競技者コピー                     | 新規登録 修正               | 削除一時保存                             |  |  |  |  |

# (10)一覧が表示されます。これで間違いない場合は、「エントリーする」をクリックして完了します。その際、出場しない選手は自動で削除されます。

| ナンバー               | が<br>競技者名                                           | 英語名          | 国籍  | 性別  | 学年<br>(生年) | 参加競技1                        | 参加競技2              | 参加競技3                      | 参加競技4                  | 参加競技5                | 参加<br>(個人和 |  |
|--------------------|-----------------------------------------------------|--------------|-----|-----|------------|------------------------------|--------------------|----------------------------|------------------------|----------------------|------------|--|
| 0                  | 7付*りルイ<br>曾澤 塁                                      | AIZAWA Rui   | JPN | 男子  | (06)       | 男子110mH<br>(1.067m)<br>15.78 | 男子4X100mR<br>45.00 | 男子4X400mR<br>3:38.00       | 男子走幅跳<br>6m07          | 男子三段跳<br>13m05       |            |  |
| 0                  | とした ケンゴ<br>廣瀬 健吾                                    | HIROSE Kengo | JPN | 男子  | (07)       | 男子200m<br>24.35              | 男子100m<br>12.15    | 男子400m<br>51.87            | 男子4X100mR<br>45.00     | 男子4X400mR<br>3:38.00 |            |  |
| エントリー              | エントリーデータの一時保存を行いました。<br>「エントリーする」を行って、エントリー完了となります。 |              |     |     |            | 男子200m<br>24.86              | 男子100m<br>12.11    | 男子<br>45.( 【添付】            | F<br>5.( 【添付】 全てダウンロード |                      |            |  |
| IT N               |                                                     |              |     |     |            | 男子100m<br>12.05              | 男子4X100mR<br>45.00 | <sub>男子</sub> 高体連申<br>3:3: | 这一覧表.xlsx              |                      |            |  |
|                    |                                                     |              |     | 男子  | (07)       | 男子100m<br>11.50              | 男子4X100mR<br>45.00 | 男子<br>3:3                  |                        |                      |            |  |
| <<br>- ב= <b>א</b> | < ک <b>ا</b> ــــــــــــــــــــــــــــــــــــ   | 競技者コピ        |     | 申込一 | 覧表         | エントリー解                       | <b>徐</b> 編         | <u>۽</u>                   | ントリーする                 | -                    |            |  |

(11)修正する場合は、(5)の手順と(6)の所で、「修正」をクリックし、変更を加えたら一時保存をし、「エントリーする」を クリックしてください。※期限内ならば何度でも修正できます。

3 エントリー後の処理

(1)「申込一覧」をクリックし、一覧表を作成します。

| ナンバー                                                                                                 | が<br>競技者名                                                                                                    | 英語名              | 国籍  | 性別              | 学年<br>(生年)                      | 参加競                        | 技1       | 参加競技2              | 参加競技3                | 参加競技4              | 参加競技               |
|----------------------------------------------------------------------------------------------------|----------------------------------------------------------------------------------------------------|------------------|-----|-----------------|---------------------------------|----------------------------|----------|--------------------|----------------------|--------------------|--------------------|
| 0                                                                                                    | アイザワ ルイ<br>曾澤 塁                                                                                                    | AIZAWA Rui       | JPN | 男子              | (06)                            | 男子110r<br>(1.067m<br>15.78 | mH<br>I) | 男子4X100mR<br>45.00 | 男子4X400mR<br>3:38.00 | 男子走幅跳<br>6m07      | 男子三段跳<br>13m05     |
| 0                                                                                                    | と叱 ケンゴ<br>廣瀬 健吾                                                                                                    | HIROSE Kengo     | JPN | 男子              | (07)                            | 男子200m 月<br>24.35 月        |          | 男子100m<br>12.15    | 男子400m<br>51.87      | 男子4X100mR<br>45.00 | 男子4X400<br>3:38.00 |
| 9件のエン                                                                                                | ・<br>・トリーが完了しまし                                                                                                    | た。<br>こっますしてはすばま | n   | 男子100m<br>12.11 | 男子<br>45.( 【添付】 <u>全てダウンロード</u> |                            |          |                    |                      |                    |                    |
| なお、大会要項に関わる内容につきましては王催省様にお問い合わせをお願いします。          男子4X100mR<br>45.00         男子         高体連申込一覧表.xlsx |                                                                                                    |                  |     |                 |                                 |                            |          |                    |                      |                    |                    |
|                                                                                                    |                                                                                                    |                  |     |                 |                                 |                            | n        | 男子4X100mR<br>45.00 | 男子<br>3:3            |                    |                    |
| <pre></pre>                                                                                          | <ul> <li>٤</li> <li>٤</li></ul> | 競技者コピ            |     | 申込一             | 覧表                              | エント                        | リー解      | 。<br>除    編        | ,<br>集 I             | ントリーする             |                    |
|                                                                                                    |                                                                                                    |                  |     |                 |                                 |                            |          |                    |                      |                    |                    |

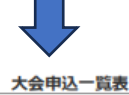

| 競技会名     | 024年第1回横浜市記錄金            |                                            |     |      |        |  |  |  |  |  |
|----------|--------------------------|--------------------------------------------|-----|------|--------|--|--|--|--|--|
| 団体 ・チーム名 | 神奈川県立金沢総合高等              | 学校                                         |     |      |        |  |  |  |  |  |
| 所在地      | 〒2360051<br>神奈川県横浜市金沢区高部 | 360051<br>別県横浜市金沢区富岡東6-34-1 連絡先 0457739942 |     |      |        |  |  |  |  |  |
| 所属長名     |                          |                                            | ÉØ  | 責任者名 | 服部 誠   |  |  |  |  |  |
|          |                          |                                            |     |      |        |  |  |  |  |  |
|          | プログラム購入費                 |                                            | 参加計 | 参加人数 | 参加チーム数 |  |  |  |  |  |

| 会 10 再 수 11 |    |     | 参加費 | -  |      |    |    |    |    |    |    |
|-------------|----|-----|-----|----|------|----|----|----|----|----|----|
|             | 部数 | 購入費 |     | 人数 | チーム数 | 男子 | 女子 | 混合 | 男子 | 女子 | 混合 |
| ¥0          | 0  | ¥0  | ¥O  | 9  | _    | 7  | 2  | _  | -  | -  | _  |
|             |    |     |     |    |      |    |    |    |    |    |    |

| 番号 | -"Act |    | 競技者名     | 19.91 | 74 | 参加税1            | 参加税2           | #M83      | 参加競4            | 参加服5      |
|----|-------|----|----------|-------|----|-----------------|----------------|-----------|-----------------|-----------|
| 1  | 0     | 當澤 | <u>9</u> | 男子    |    | 例子110mH(1.067m) | 例于4X100mR      | 男子4X400mR | 男子走幅跳           | 男子二段跳     |
| 2  | 0     | 廣瀬 | 健吾       | 男子    |    | 例子200m          | 例予100m         | 明于400m    | 则于4X100mR       | 男子4X400mR |
| 3  | 0     | 石田 | 祐生       | 男子    |    | 例子200m          | 例子100m         | 明于4X100mR | 则于4X400mR       |           |
| 4  | 0     | 佐藤 | 蒼空       | 男子    |    | 例子100m          | 例于4X100mR      | 明于4X400mR | 男子走幅跳           | 男子三段跳     |
| 5  | 0     | 小林 | 丞        | 男子    |    | 病于100m          | 例予4X100mR      | 例子4X400mR | 男子走幅跳           | 男子三段跳     |
| 6  | 0     | 錦木 | 拓海       | 男子    |    | 例子200m          | 例子100m         | 男子-400m   | 则于4X100mR       | 男子4X400mR |
| 7  | 0     | 佐藤 | 綾奈       | 女子    |    | 女子100m          | 女子走幅跳          | 女子三段跳     |                 |           |
| 8  | 0     | 湯木 | 悠佳       | 女子    |    | 女子100m          | 女 <b>子200m</b> | 女子400m    | 女子400mH(0.762m) |           |
| 9  | 0     | 錦木 | 拓海       | 男子    |    | 例于400mH(0.914m) |                |           |                 |           |
|    |       |    |          |       |    |                 |                |           |                 |           |

(2)プリントアウトされた一覧表を元に、エントリーの画面でダウンロードした「高体連申込一覧表. xls」を作成します。 ※高体連申込一覧表が正式書類となりますので、必ず所属長の公印を押してください。

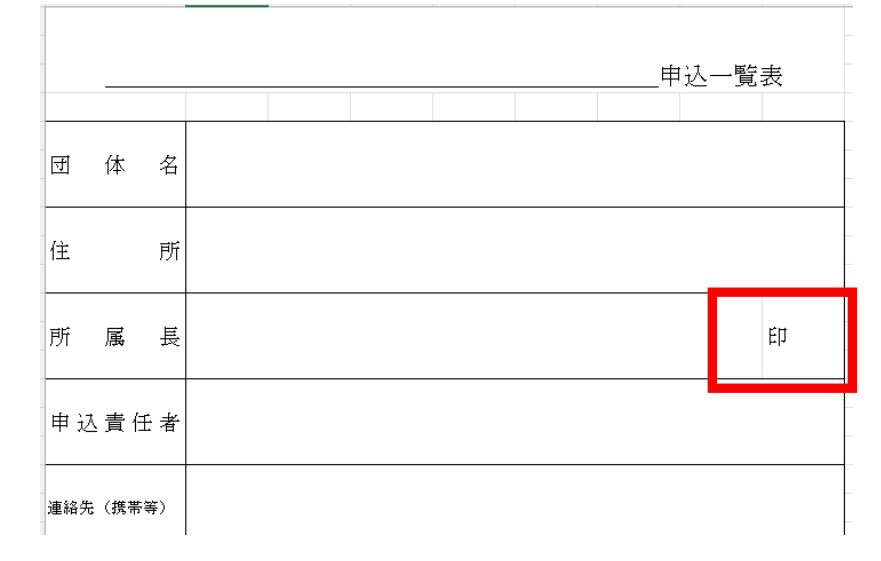

(3)単価の欄に大会要項に基づき、金額を記入してください。 ※自動で計算されます。

| 申込人数                             |  |  |             |                  |             |   |
|----------------------------------|--|--|-------------|------------------|-------------|---|
| 個人種目                             |  |  |             |                  |             |   |
| υ ν –                            |  |  |             |                  |             |   |
| ナンバーカード                          |  |  |             |                  |             |   |
|                                  |  |  | 参加料         | \$4金計            | 1           | 0 |
| 単価<br>一人<br>1種目<br>1チーム<br>ナンバー代 |  |  | 振込ヲ<br>※裏へ添 | 長のコピー ð<br>付または別 | と添付<br>紙でも可 |   |

(4)「高体連申込一覧表」に参加費の振込用紙のコピーを添付し、システムから出力した一覧表と一緒に申込先に期限内 に送付してください。

注意!

※Web登録のみでは申し込み完了となりません。校長印を押印した「<u>高体連申込一覧表」と「参加料の</u> 振込控え」「システムからプリントアウトした一覧表」を申込期日までに申込先の学校・団体まで郵送してく ださい。

※大会申込前に必ず JAAF への選手登録を済ませておいてください。

※番組編成会議に資料を持ち込んで申込することは出来ません。必ず期限までに WEB 登録を済ませて ください。

Web登録についての問い合わせ先

平塚江南高等学校 森下 貴文

Tel 0463)31-2066

morishita0701@pen-kanagawa.ed.jp